#### A Professora: Vanda Pereira

### Ambiente de Trabalho

e

### Estrutura de uma Folha de Cálculo

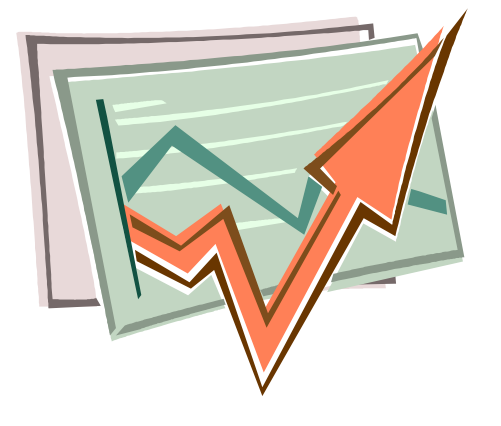

### **Microsoft Office Excel 2010**

Módulo 1

### Introdução à folha de cálculo

#### O ambiente de trabalho do Microsoft Excel

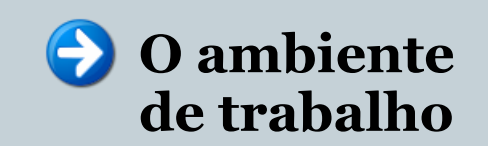

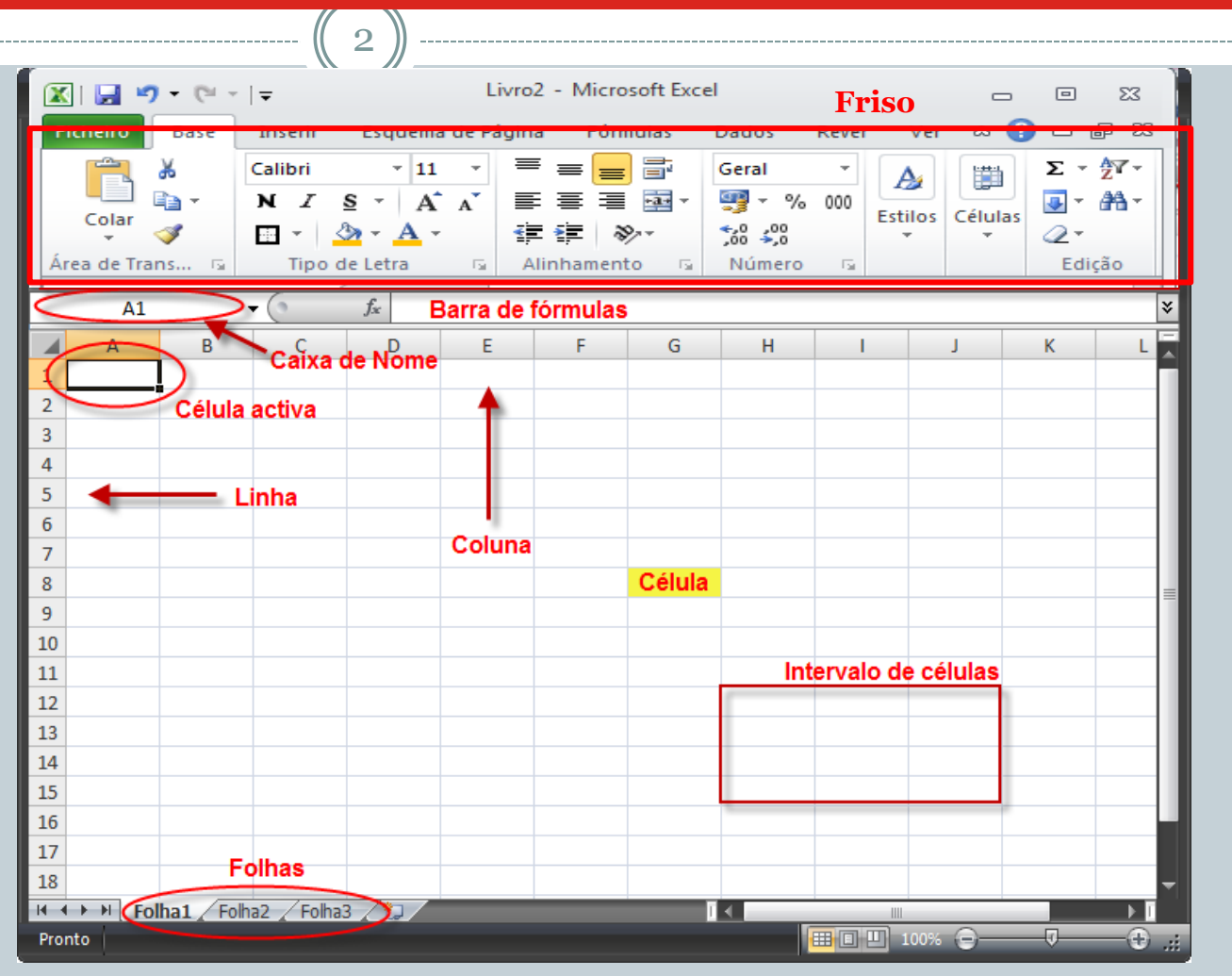

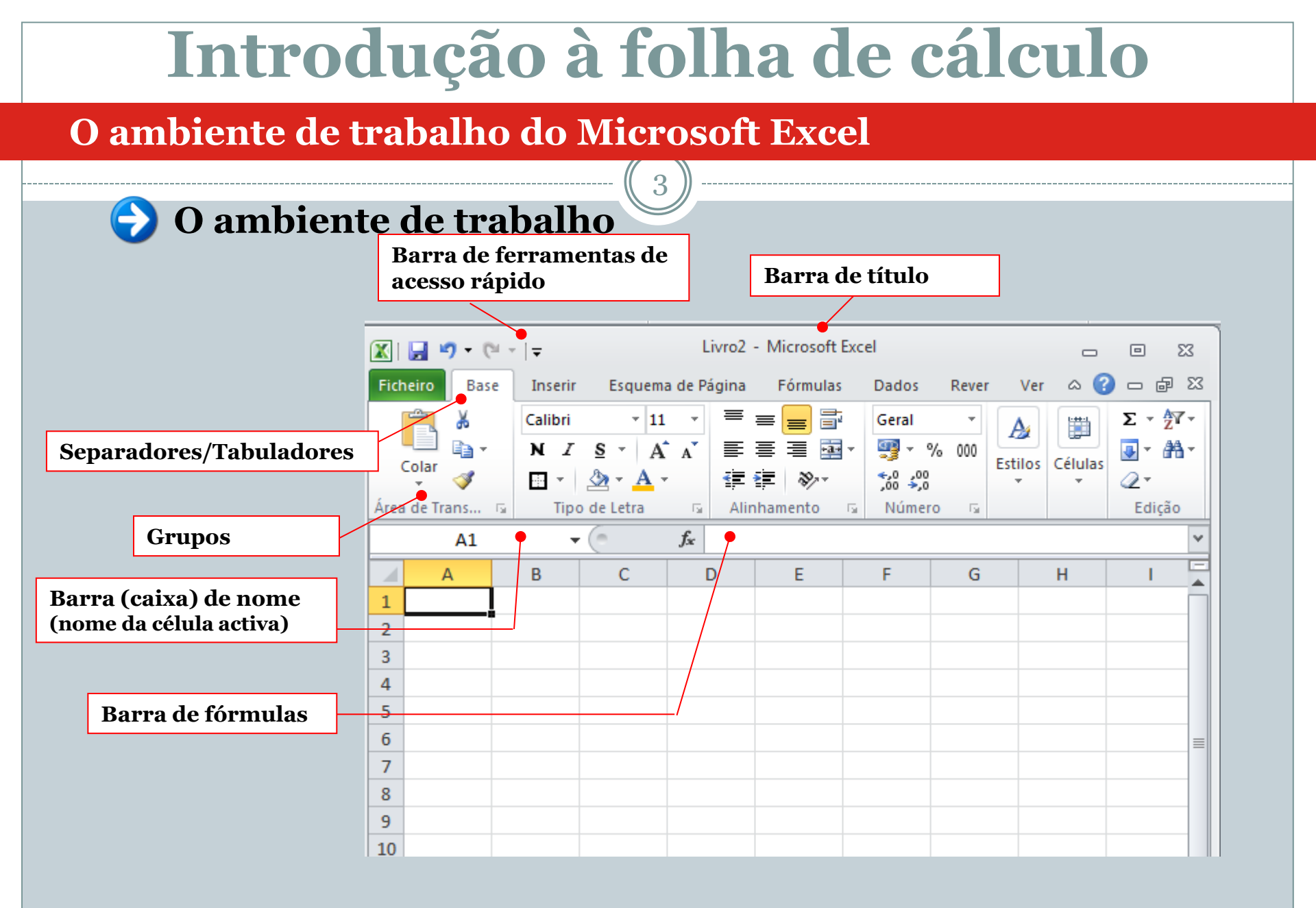

#### Friso

# Introdução do conceito <u>**Friso**</u>, que é constituído por separadores, grupos e diversos comandos.

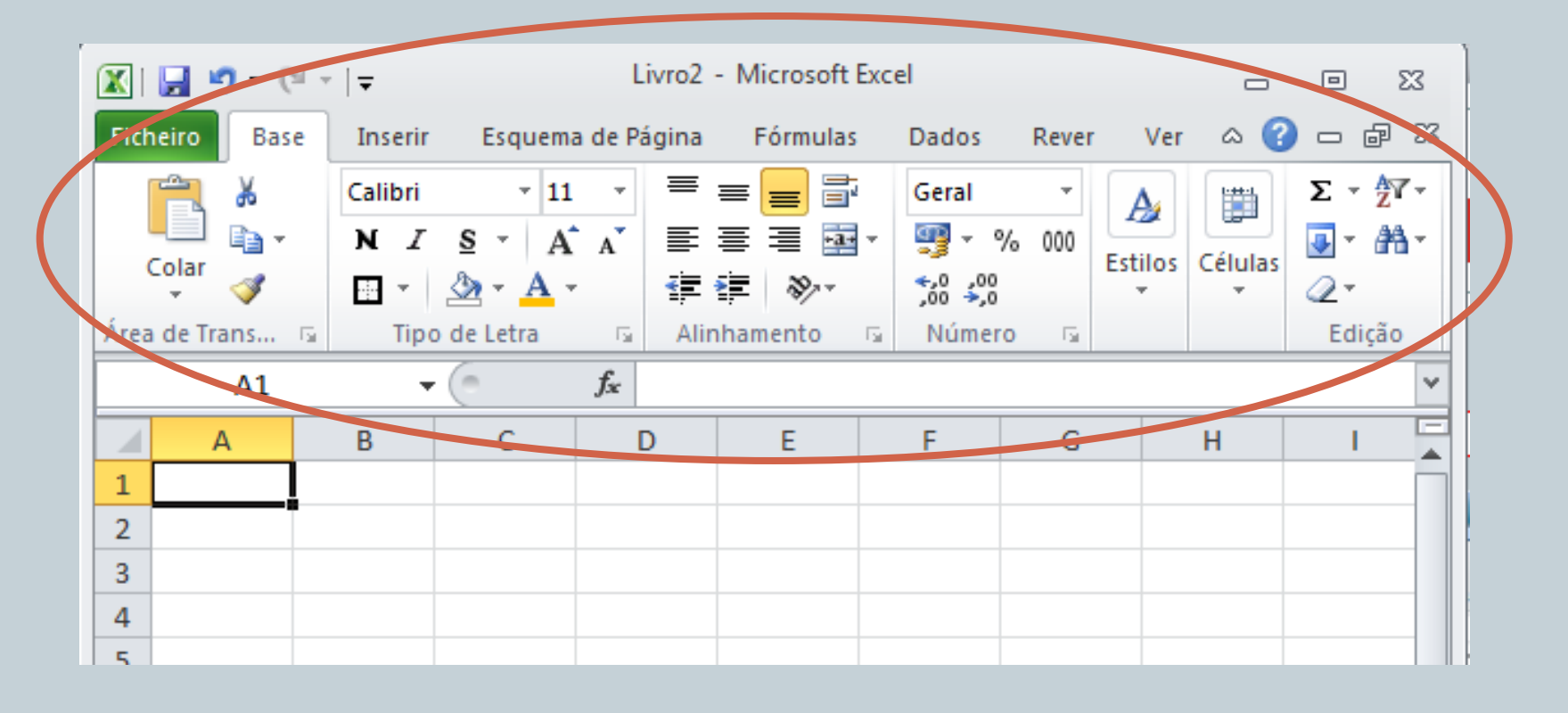

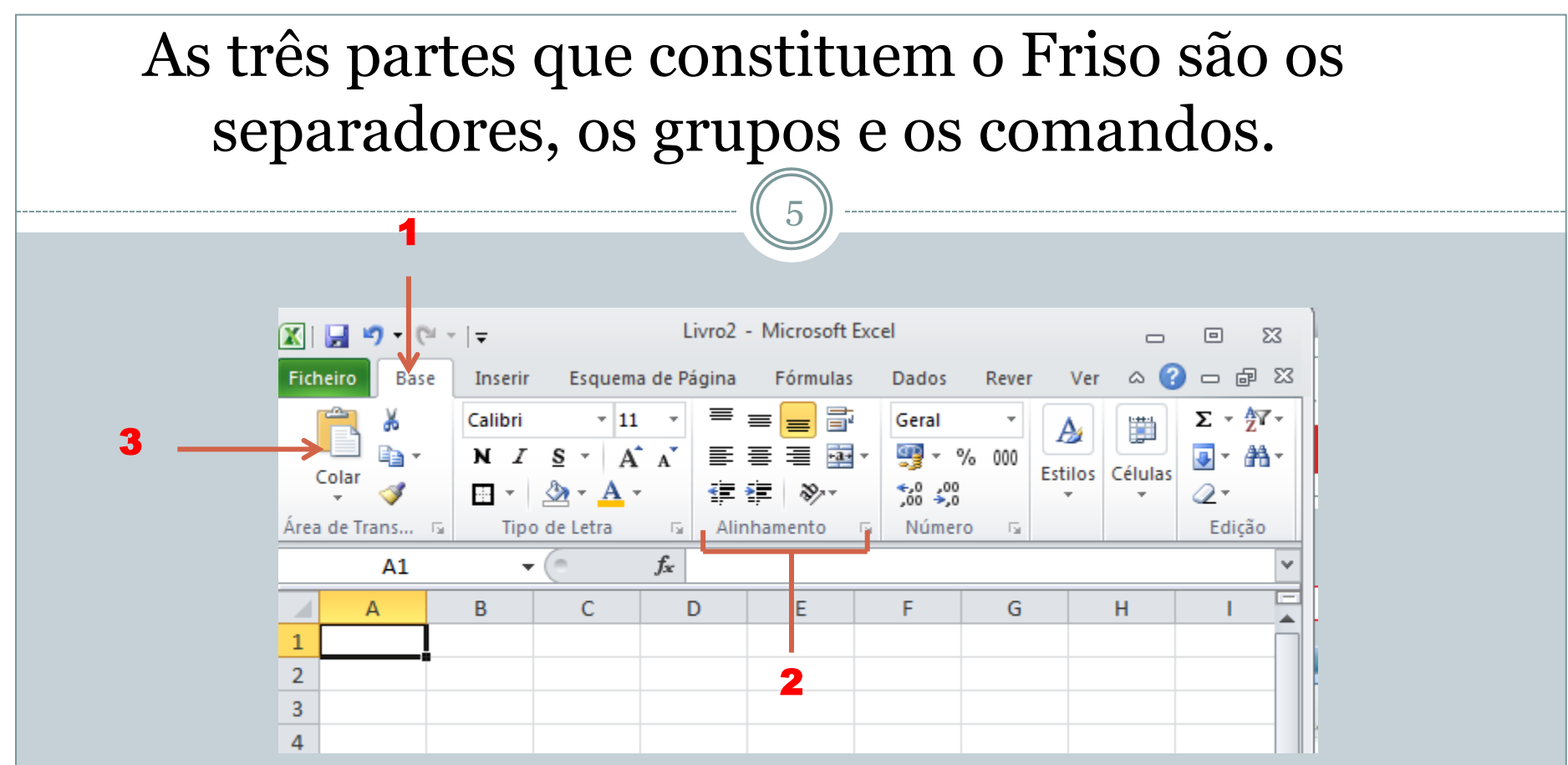

Existem três componentes básicos para o Friso:

1 - **Separadores** Existem sete separadores na parte superior. Cada um representa as tarefas essenciais que executa no Excel.

2 - **Grupos** Cada separador tem grupos que mostram conjuntos de itens associados.

3 - **Comandos** Um comando é um botão, uma caixa para introduzir informações ou um menu

### Introdução à folha de cálculo

#### Formas de visualizar a área de trabalho

| Ħ | Normal |   |          |             |         |   | Esquema de Página                                                                                       |
|---|--------|---|----------|-------------|---------|---|----------------------------------------------------------------------------------------------------|
|   |        | А | В        | С           | D       | E |                                                                                                    |
|   | 1      |   |          |             |         |   | 1<br>2 Tipo V Quantidade Preco Clique para adicionar dados                                              |
|   | 2      |   | Tipo 📘   | Quantidad 🚽 | Preço 🔽 |   | 3         Drama         130         6 €           4         Acção         150         8 €               |
|   | 3      |   | Drama    | 130         | 6€      |   | 5         Policial         150         8 €         =           6         Terror         100         5 € |
|   | 4      |   | Acção    | 150         | 8€      |   |                                                                                                    |
|   | 5      |   | Policial | 150         | 8€      |   |                                                                                                    |
|   | 6      |   | Terror   | 100         | 5€      |   |                                                                                                    |
|   | 7      |   |          |             |         |   |                                                                                                    |
|   | 8      |   |          |             |         |   | onto 🔀 Pignari del 🗰 🖉                                                                                  |
|   |        |   |          |             |         |   |                                                                                                    |

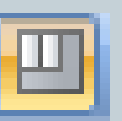

### Prévisualização de Quebras de Página

|   | А | В        | С         | D     | E |
|---|---|----------|-----------|-------|---|
| 1 |   |          |           |       |   |
| 2 |   | Dipo, 🔽  | Quantidad | Preço |   |
| 3 |   | Drama    | 130       | 6€    |   |
| 4 |   | Acção    | 150       | 8€    |   |
| 5 |   | Policial | 150       | 8€    |   |
| 6 |   | Terror   | 100       | 5€    |   |
| 7 |   |          |           |       |   |
| 8 |   |          |           |       |   |

#### Ficheiro – através deste documento acede-se a uma lista de documentos recentemente utilizados, assim como as opções do Excel Ficheiro 🗶 | 📄 🔊 - (🗎 - 🖙 Microsoft Excel ē 23 ۵ 🕜 Ficheiro Base Inserir Esquema de Página Fórmulas Dados Rever Ver 🚽 Guardar Informações sobre Avaliacao\_por\_turma por módulos 10... 🔜 Guardar Como D:\2011-2012\Vanda 2011-2012\10° ano\Avaliações\Avaliacao\_por\_turma por módulos 10° T\_2011-2... 对 Abrir 📄 Fechar Permissões Qualquer pessoa pode abrir, copiar e alterar qualquer parte deste livro. Informações Proteger Propriedades \* Recentes Livro -Tamanho 55 3KB Título Adicionar um título Novo Etiquetas Adicionar uma etiqueta Preparar para Partilhar Categorias Adicionar uma categoria Imprimir Antes de partilhar este ficheiro, tenha em conta que este contém: 11 Comentários Datas Relacionadas Verificar Existência Guardar e Enviar Datas relacionadas Última Modificação Hoje, 14:33 de Problemas \* Cabecalhos 03-11-2004 13:15 Criado Ajuda Objectos invisíveis Última Impressão 16-01-2006 23:21 Conteúdo que pessoas com incapacidades não conseguem ler Opções Uma definição que remove automaticamente propriedades e Pessoas Relacionadas informações pessoais quando o livro é guardado 🔀 Sair Adicionar um autor Autor Permitir que estas informações sejam guardadas no ficheiro Última modificação Por Por guardar Versões Documentos Relacionados Hoje, 14:33 (gravação automática) Abrir Localização de Ficheiro Gerir 📾 Editar Ligações para Ficheiros Versões v Mostrar Todas as Propriedades X 0 8 P 0 PT 🔺 📶 🍄 📅 🍬 🐚

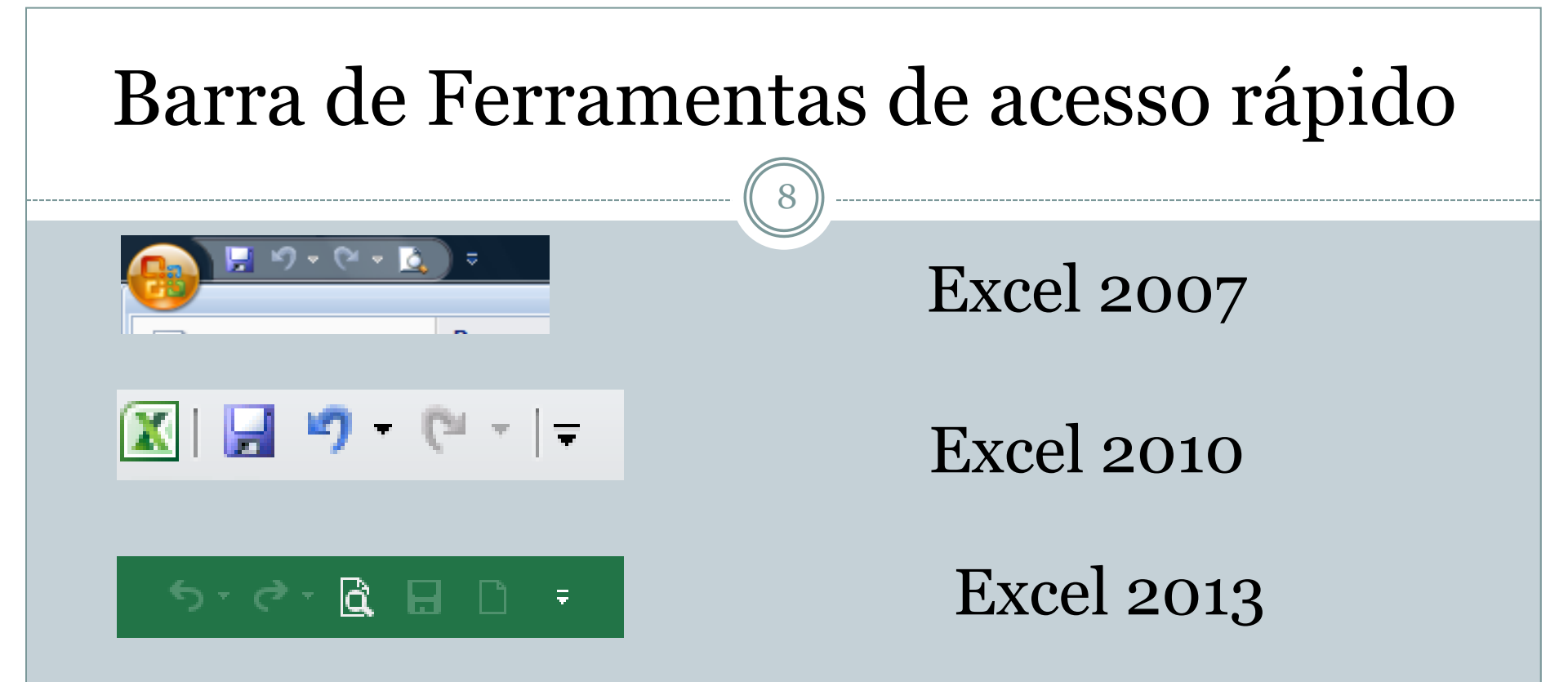

É uma barra de ferramentas personalizável, que contém um conjunto de comandos que são independentes do separador que está ativo

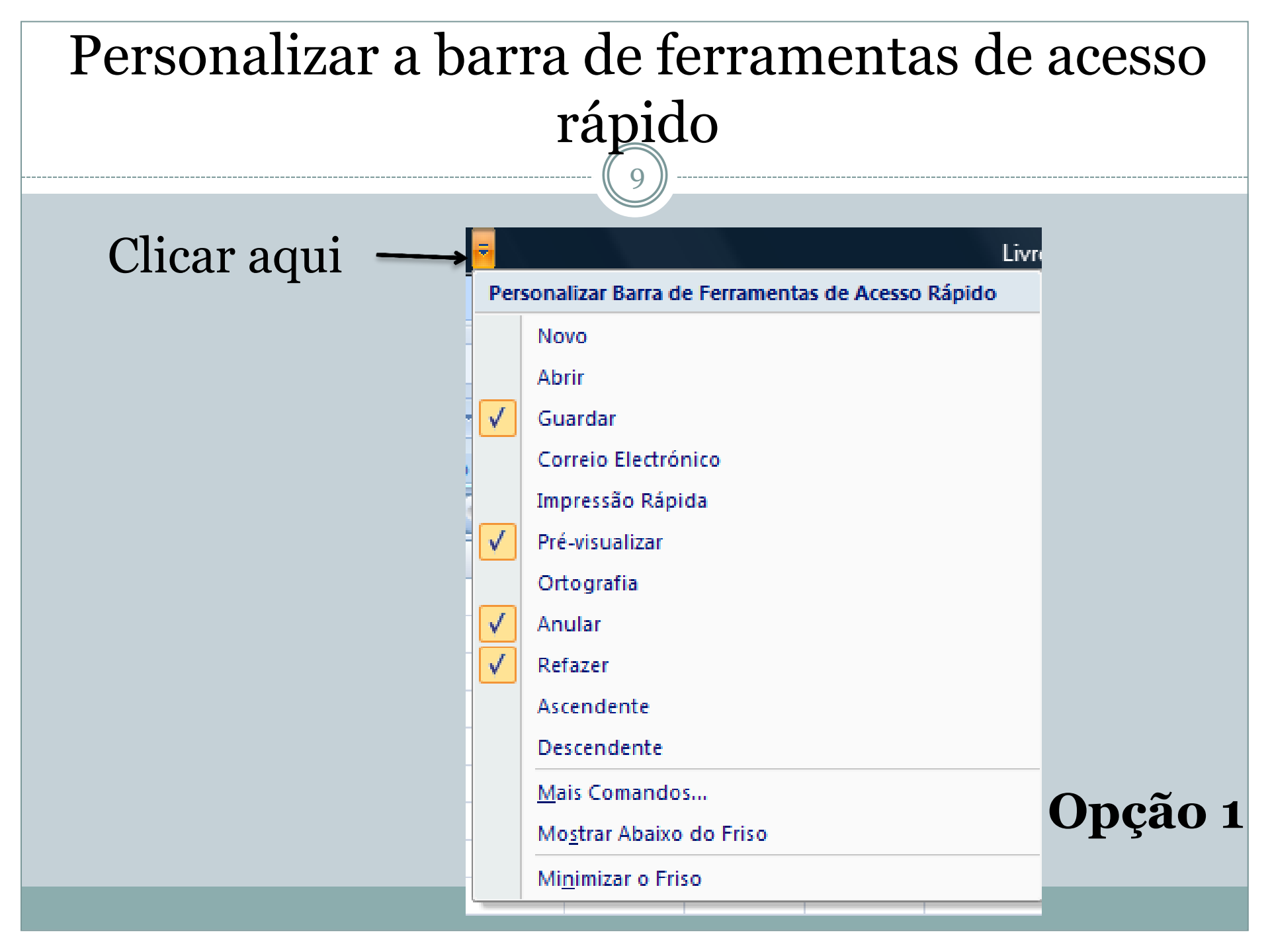

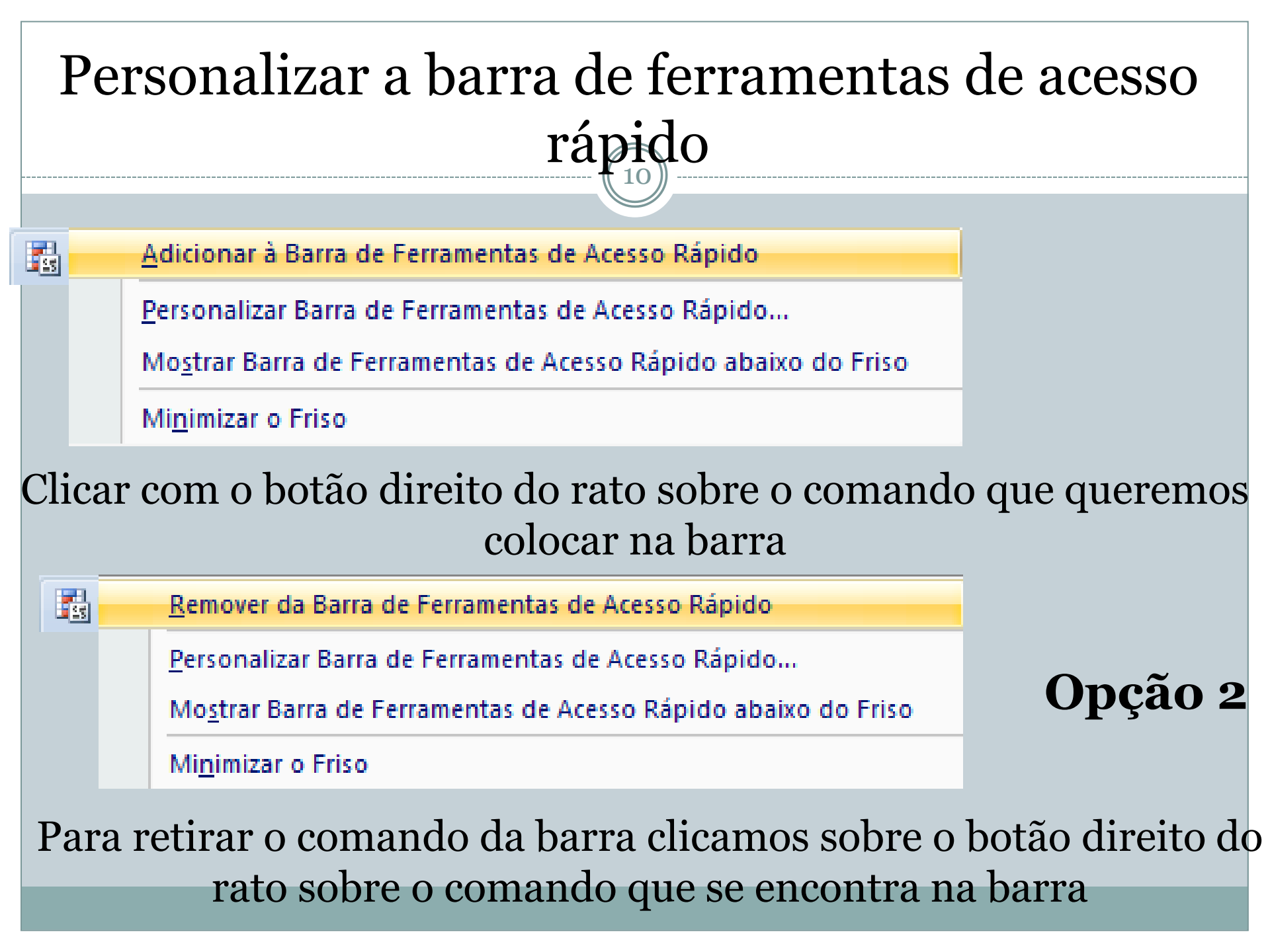

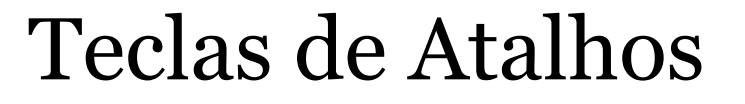

11

### Descrições de Teclas – é o nome dos atalhos

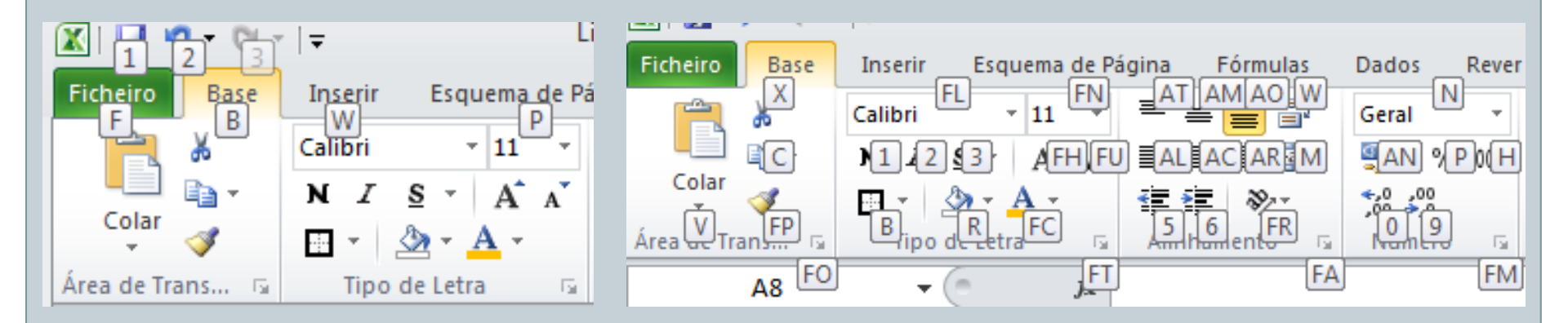

Para inicializar o uso dos atalhos clicar na tecla <u>ALT</u> para fazer com que as Descrições de Teclas sejam apresentadas

#### Inserir um Livro

|                           | Frances de Dénime         | Cárnulas D       | adaa Dawaa  | Man            | Microsoft E         | xcel            |             |   |                 |              |
|---------------------------|---------------------------|------------------|-------------|----------------|---------------------|-----------------|-------------|---|-----------------|--------------|
| Guardar                   | Modelos Disponívo         | eis              | ados Rever  | ver            |                     |                 |             |   | Livro em branco | <b>1</b> ) 0 |
| 】 Guardar Como<br>🊰 Abrir | 🗧 🔄 🚮 Base                | i i              |             |                |                     |                 |             |   |                 |              |
| Fechar                    |                           |                  |             | 0              | *                   |                 |             |   |                 |              |
| ecentes                   | Livro em branco           | Modelos recentes | Modelos de  | Os meus        | Novo a partir de    |                 |             |   |                 |              |
| lovo                      | Mode Livro em bra         | ncom             | exemplo     | Pr             | ocurar modelos no C | )ffice.com      |             | + |                 |              |
| nprimir                   |                           |                  | 1000000000  |                |                     |                 |             |   |                 |              |
| uardar e Enviar           |                           |                  |             |                |                     |                 |             |   |                 |              |
| juda                      | Ordens de<br>Trabalho     | Agendas          | Calendários | Contas         | Facturas            | Folhas de horas | Formulários |   |                 |              |
| ) Opções<br>Sair          |                           |                  |             |                |                     |                 |             |   |                 |              |
|                           | Inventários               | Listas           | Orçamentos  | Papel de carta | Planeadores         | Planos          | Relatórios  |   |                 |              |
|                           |                           |                  |             |                |                     |                 |             |   | Criar           |              |
|                           | Relatórios de<br>despesas | Mais categorias  |             |                |                     |                 |             |   |                 |              |
|                           |                           |                  |             |                |                     |                 |             |   |                 |              |

#### Abrir um ficheiro

|                                             |                                        |                                                                                                    | (13)                                                                   |                                                                                                    |                                                                              |                |
|---------------------------------------------|----------------------------------------|----------------------------------------------------------------------------------------------------|------------------------------------------------------------------------|----------------------------------------------------------------------------------------------------|------------------------------------------------------------------------------|----------------|
| K                                           | Esquema de Página                      | Fórmulas Dados Rever Ver                                                                                                    | Microsoft Excel                                                        |                                                                                                    |                                                                              | 23 급 급<br>() ~ |
| Guardar                                     | Informações<br>D:\2011-2012\Vanda 203  | Sobre Avaliação 1ºT<br>11-2012\10º ano\Avaliações\Avaliação 1ºT.xIsx                                                                                                    |                                                                        |                                                                                                    |                                                                              |                |
| Informações<br>Recentes                     | Proteger<br>Livro +                    | <ul> <li>Permissões</li> <li>Uma ou mais folhas deste livro foram bloq<br/>alteração indesejada dos dados.</li> <li>Pauta</li> <li>Clarificador</li> </ul>                                                                                                    | queadas para impedir a<br><u>Desproteger</u><br><u>Desproteger</u>     | Propriedades *<br>Tamanho<br>Titulo                                                                                               | 257KB                                                                        |                |
| Novo<br>Imprimir                            |                                        | Atit.Valor                                                                                                    | <u>Desproteger</u><br><u>Desproteger</u>                               | Etiquetas<br>Categorias                                                                                                    | Adicionar uma titulo<br>Adicionar uma etiqueta<br>Adicionar uma categoria    |                |
| Guardar e Enviar<br>Ajuda<br>Opções<br>Sair | Verificar Existência<br>de Problemas > | <ul> <li>Preparar para Partilhar</li> <li>Antes de partilhar este ficheiro, tenha em conta</li> <li>Comentários</li> <li>Propriedades do documento, caminho da e datas relacionadas</li> <li>Cabeçalhos</li> <li>Linhas ocultas e colunas ocultas</li> <li>Objectos invisíveis</li> <li>Conteúdo que pessoas com incapacidades</li> </ul> | a que este contém:<br>impressora, nome do autor<br>s não conseguem ler | Datas Relacionadas<br>Última Modificação<br>Criado<br>Última Impressão<br>Pessoas Relacionadas<br>Autor<br>Última modificação Por | Hoje, 14:33<br>19-02-2008 17:56<br>Hoje, 15:18<br>Dany<br>Adicionar um autor |                |
|                                             | Gerir<br>Versões +                     | Versões<br>B Hoje, 14:33 (gravação automática)<br>B Hoje, 14:18 (gravação automática)<br>B Hoje, 14:05 (gravação automática)                                                                                                    |                                                                        | Documentos Relaciona                                                                                                    | dos<br>e Ficheiro<br><u>iedades</u>                                          |                |

#### Abrir um Livro

| Organizar Nova pasta     Image: Section of the section of the se                |
|----------------------------------------------------------------------------------------------------|
| Organizar • Nova pasta   Microsoft Excel   Microsoft Excel   Favoritos   Ambiente de trabalho   Dropbox   Localizações   Transferências   Avaliação 1ºT   Avaliação 1ºT   Avaliação 1ºT   Avaliação 1ºT   Avaliação 1ºT   Localizações   Transferências   Clientes   Documentos   Imagens   Música   Música   Música   Música   Música   Ferramentas • Abrir • Cancelar                                                                                                    |
| Image: Second second secon |
| Música • • • • • • • • • • • • • • • • • • •                                                                                                    |
| Nome de ficheiro: Avaliacao_por_turma por módulos 10 👻 Todos os Ficheiros do Excel 💌<br>Ferramentas 👻 Abrir 🔽 Cancelar                                                                                                    |
| Ferramentas 👻 Abrir 💌 Cancelar                                                                                                    |
| Abrir                                                                                                    |
| Abrir como só de leitura<br>Abrir como cópia<br>Abrir no browser<br>Abrir na Vista Protegida<br>Abrir e reparar                                                                                                    |

#### Guardar um Livro

|                                        |                                                           | (( 15)) -                                                                              |                                                                                     |           |
|----------------------------------------|-----------------------------------------------------------|----------------------------------------------------------------------------------------|-------------------------------------------------------------------------------------|-----------|
| <b>X   , 1</b> 9 × (4 ×   <del>.</del> | Former de Décision - Férmine - Donator - Donator          | Microsoft Excel                                                                        |                                                                                     | Extensões |
| Ficheiro Base Inserir                  | Esquema de Pagina Formulas Dados Reve<br>Guardar e Enviar | r ver<br>Alterar Tipo de Ficheiro                                                      |                                                                                     | .xlsx     |
| 🔀 Guardar Como                         | Enviar Por Correio Electrónico                            | Tipos de Ficheiro de Livro                                                             |                                                                                     |           |
| 📑 Fechar                               | Guardar na Web                                            | Livro<br>Utiliza o formato Folha de Cálculo do<br>Excel                                | Livro do Excel 97-2003<br>Utiliza o formato de Folha de Cálculo do<br>Excel 97-2003 | .xls      |
| Informações<br>Recentes                | Guardar no SharePoint                                     | Folha de Cálculo OpenDocument<br>Utiliza o formato de Folha de Cálculo<br>OpenDocument | Modelo<br>Ponto de partida para novas folhas de<br>cálculo                          |           |
| Novo                                   | Tipos de Ficheiro                                         | Livro com Permissão para Macros<br>Folha de cálculo com permissão para                 | Livro Binário<br>Optimizado para carregamento e                                     | .ods      |
| Imprimir                               | Alterar Tipo de Ficheiro                                  | Outros Tipos de Ficheiro                                                               | giuroçuo rapidos                                                                    | -         |
| Guardar e Enviar                       | Criar Documento PDF/XPS                                   | Texto (Separado por tabulações)<br>Texto formatado separado por tabulações             | CSV (Separado por vírgulas)<br>Texto formatado separado por vírgulas                | .xlsm     |
| Ajuda                                  |                                                           | Texto formatado (separado por espaços)<br>Texto formatado separado por espaços         | Guardar Como Outro Tipo de Ficheiro                                                 |           |
| Sair                                   |                                                           |                                                                                        |                                                                                     |           |
|                                        |                                                           | Guardar<br>Como                                                                        |                                                                                     |           |

16

#### Extensões e Ícones do Livro

Extensões

.xlsx

.xlsm

.ods

.xls

Ícone

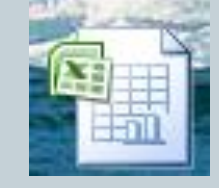

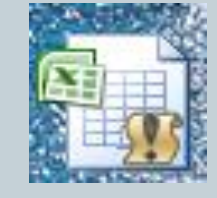

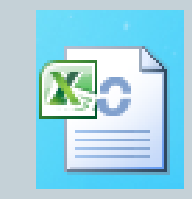

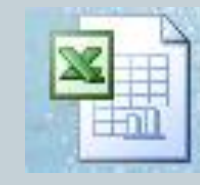

#### **Em Suma:**

No Excel os documentos ou ficheiros designa-se por livros.

Um livro é um conjunto de folhas de cálculo.

Uma **folha** é constituída por **linhas** identificadas por **números**, e **colunas** identificadas por **letras**.

A interseção das colunas com as linhas dá origem às células, que são as unidades elementares das folhas de cálculo.

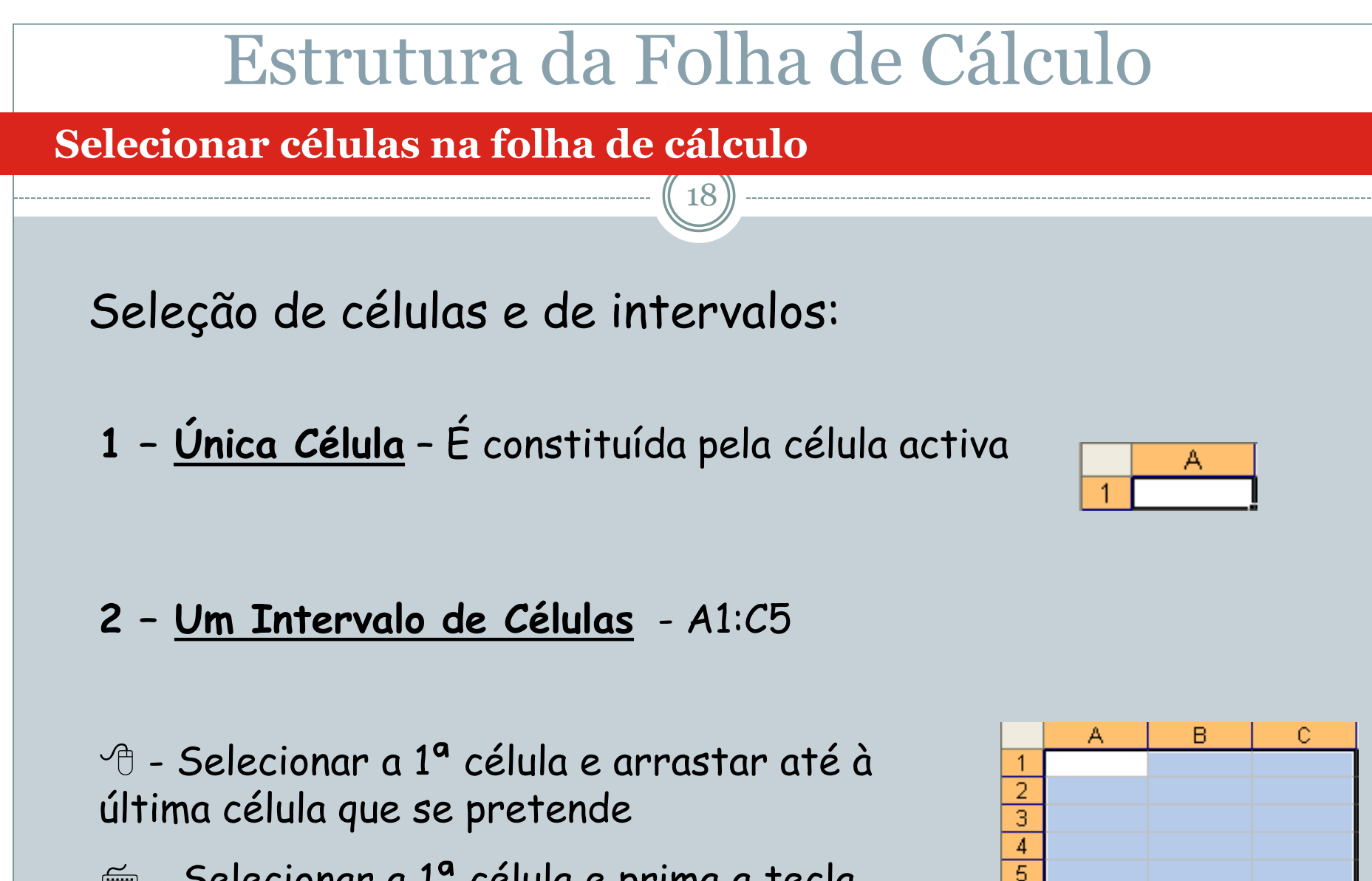

Selecionar a 1<sup>a</sup> célula e prima a tecla shift e utilizar em simultâneo as teclas de deslocação

#### Selecionar células na folha de cálculo

3 - <u>Seleção Múltipla</u> - combinação de células únicas ou áreas

 Delecionar um intervalo de células depois premir a tecla Ctrl e selecionar outras áreas

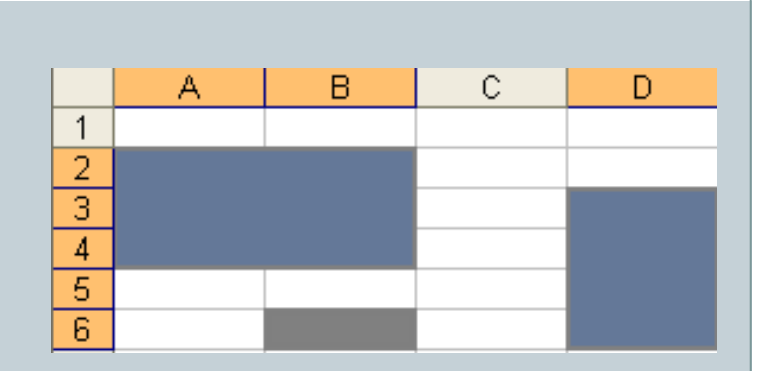

### 4 - <u>Seleção de todas as células da folha de calculo</u>

Clicar no retângulo que se encontra no canto superior esquerdo da folha.

Premir as teclas Ctrl + Shift + barra de espaços

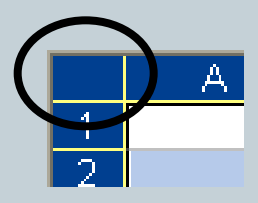

#### Selecionar células na folha de cálculo

### 5 - <u>Seleção de um grupo de folhas</u>

Após a seleção de algumas células ou todas, premir a tecla Ctrl e clicar no separador da folha seguinte (ex.: folha2), e selecionar as células desejadas.

### 6 - <u>Selecionar uma ou várias colunas completas</u>

🕆 Clicar no cabeçalho da Coluna (letras)

📾 Clicar Ctrl + barra de espaços, para selecionar mais colunas premir a tecla Shift e as teclas de deslocamento

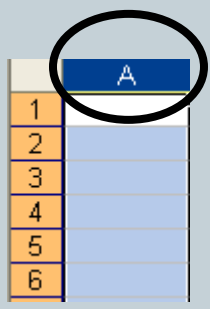

#### Selecionar células na folha de cálculo

### 7 - <u>Selecionar uma ou várias linhas</u> <u>completas</u>

Clicar no cabeçalho da Linha (números)

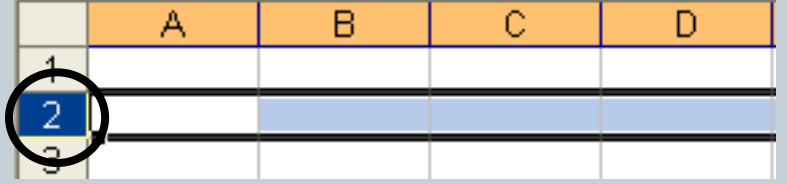

Clicar Shitf + barra de espaços, para selecionar mais linhas premir utilizar as teclas de deslocamento

#### Cursores

O Excel possui 7 tipos de cursores para além do ponteiro.

1 - Cursor de edição/seleção

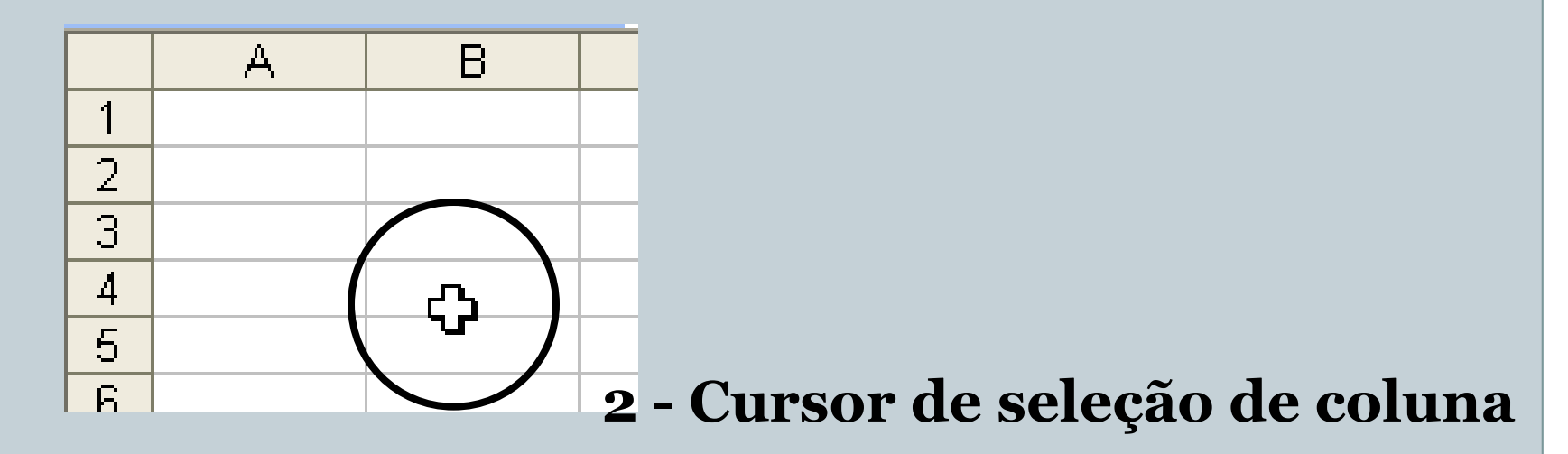

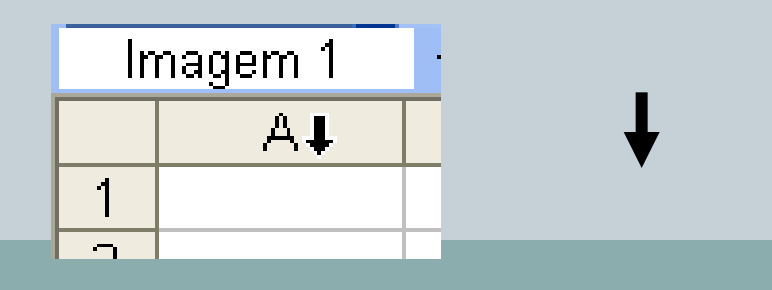

#### Cursores

## 3 – Cursor de selecção de Linha

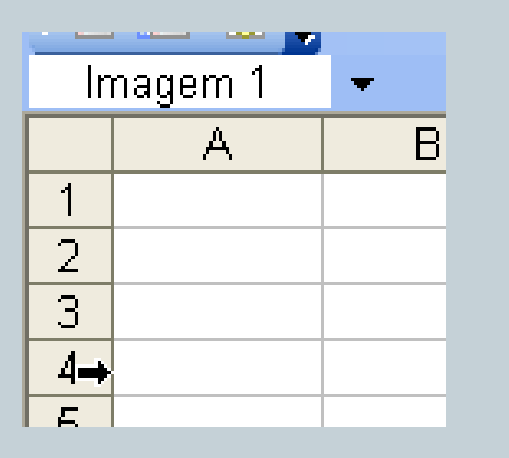

### 4 - Cursor de ajuste de largura de coluna

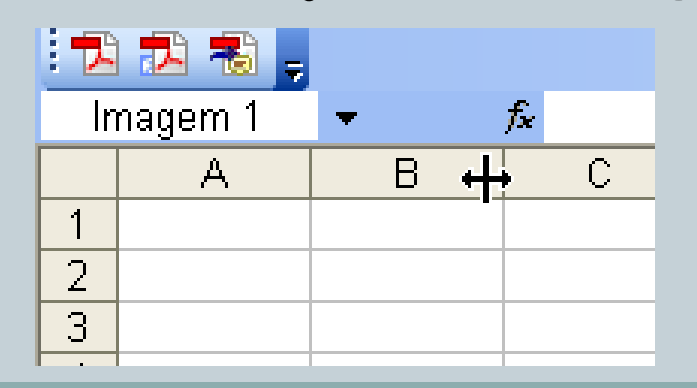

#### Cursores

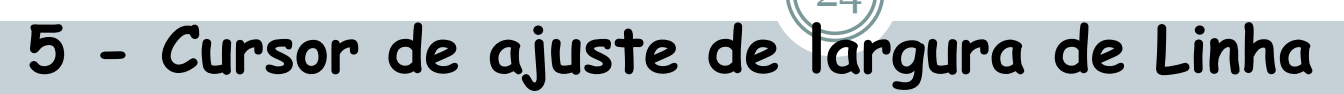

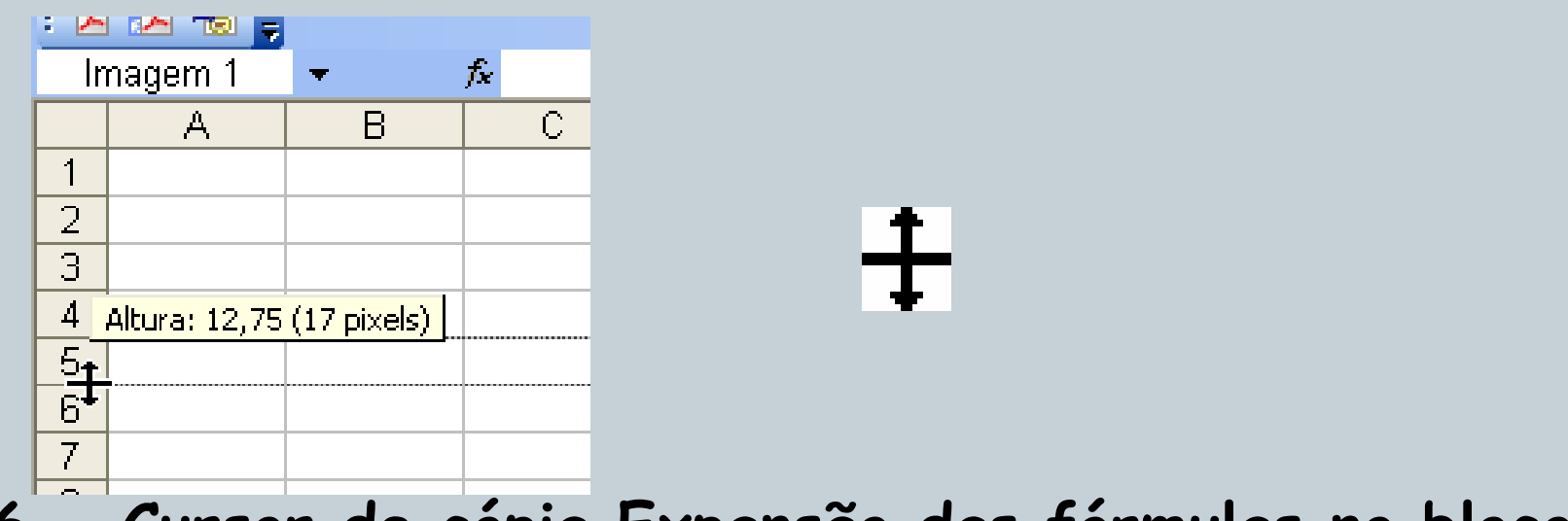

6 - Cursor de cópia Expansão das fórmulas no bloco selecionado

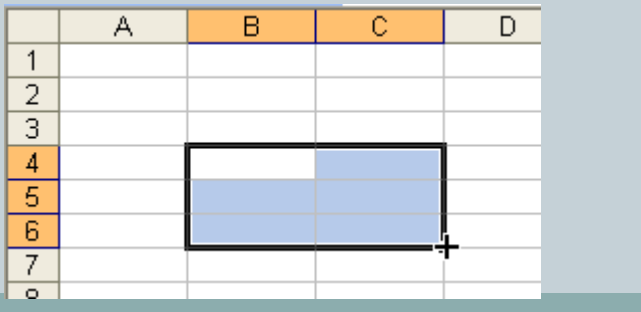

25

#### Cursores

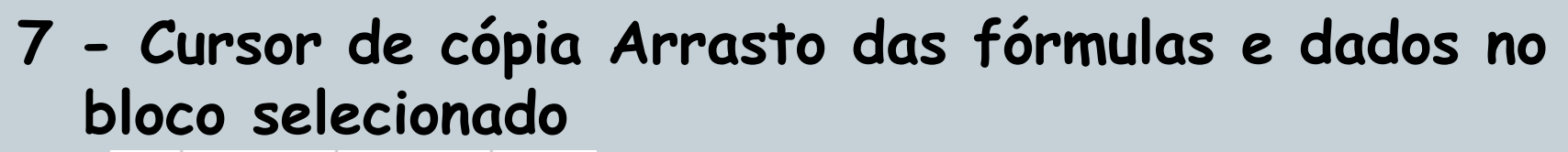

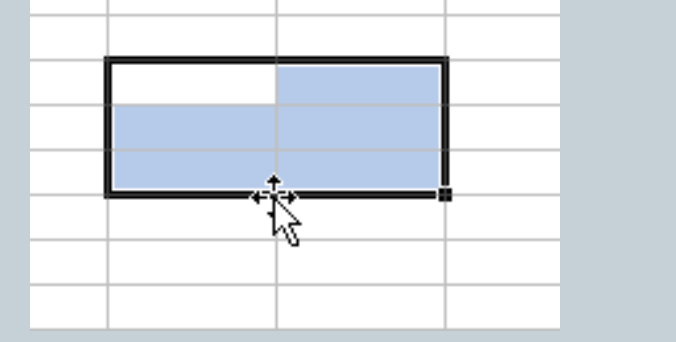

### Formatar Folhas de Cálculo

#### Gerir folhas de dados

Para inserir, eliminar, mudar o nome e mover ou copiar basta clicar com o botão direito do rato sobre o separador das folhas (ex: Folha2)

26

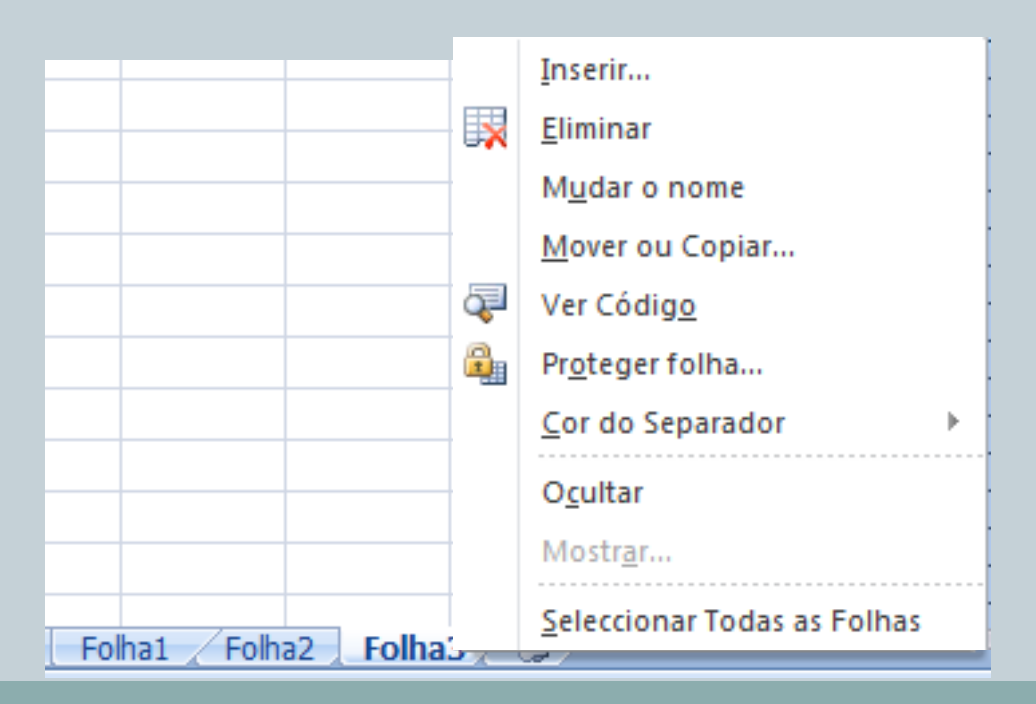

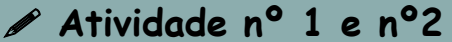